# 통합정보시스템 학생휴가 처리 매뉴얼 (학과, 단과대학 및 교원)

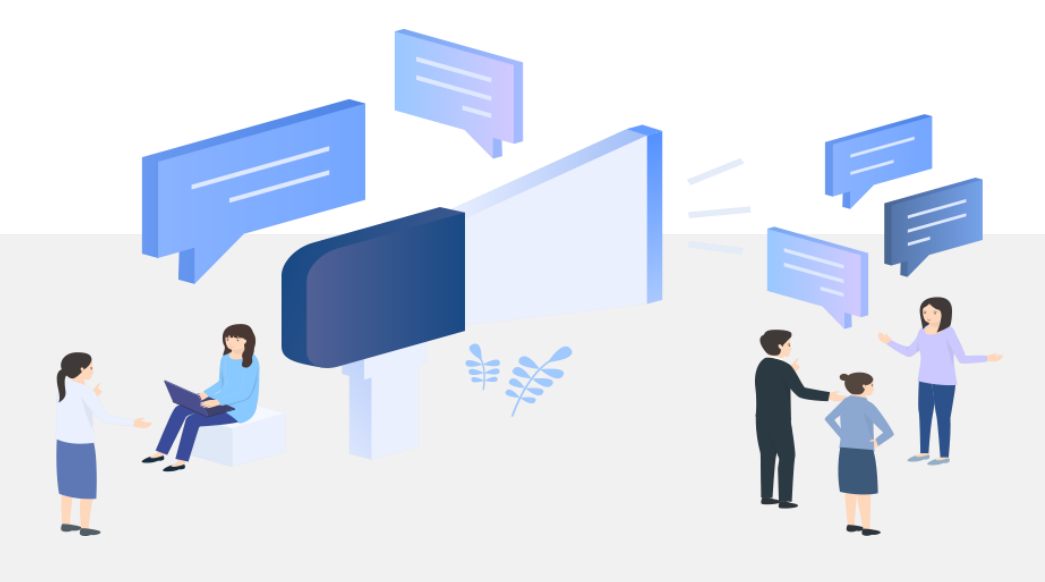

# 1. 학생휴가 승인(소속학과)

# [학과] 학생휴가 학과 승인 (1)

## - 수업관리 > 휴가처리 > 휴가처리학과승인

| ■ MENU ★ 즐겨찾기                                                                                                    | 휴가처리 🛛 휴가처리학과승인 🚳                                                                                                    | •                                                                                                    | ▶ 탭 전체<br>정리 달기      |
|----------------------------------------------------------------------------------------------------|----------------------------------------------------------------------------------------------------|----------------------------------------------------------------------------------------------------|----------------------|
| 학사행경                                                                                                    | ★ > 학사행정 > 수업관리 > 휴가처리 > 휴가처리학과승인                                                                                                    |                                                                                                    | 🚺 🥶 🌾<br>(2) Q ক্রের |
| 미뉴명을 입력하세요. Q<br>) 학적관리<br>) 교과관리                                                                                                    | ① 조직분류 학부       ● 년도학기       2022/2학기       ▼       학과전공       자유전공학복[D00334]       ▼       ▼       중인상태분류       대기       ▼       ▼       ▼       ▼       ▼       ▼       ▼       ▼       ▼       ▼       ▼       ▼       ▼       ▼       ▼       ▼       ▼       ▼       ▼       ▼       ▼       ▼       ▼       ▼       ▼       ▼       ▼       ▼       ▼       ▼       ▼       ▼       ▼       ▼       ▼       ▼       ▼       ▼       ▼       ▼       ▼       ▼       ▼       ▼       ▼       ▼       ▼       ▼       ▼       ▼       ▼       ▼       ▼       ▼       ▼       ▼       ▼       ▼       ▼       ▼       ▼       ▼       ▼       ▼       ▼       ▼       ▼       ▼       ▼       ▼       ▼       ▼       ▼       ▼       ▼       ▼       ▼       ▼       ▼       ▼       ▼       ▼       ▼       ▼       ▼       ▼       ▼       ▼       ▼       ▼       ▼       ▼       ▼       ▼       ▼       ▼       ▼       ▼       ▼       ▼       ▼       ▼       ▼       ▼       ▼       ▼ <td< th=""><th>☑ 하위조직포함</th><th></th></td<> | ☑ 하위조직포함                                                                                                    |                      |
| 수업관리<br>····································                                                                                                    | ● 대상자 엑셀 총 1 건                                                                                                    | 1 건 ○ 학생기초정보                                                                                                    |                      |
| <ul> <li>) 기조정도관리</li> <li>) 학생정보조회</li> <li>) 개설강좌관리</li> <li>) 개설강좌확인부</li> <li>) 강의계획사관리</li> <li>2) 개설하기가 변화</li> </ul>                                                                                                    | ● 개별       일괄      선택-       ● 일괄처리         ● 상태       No       확번       성명       과목번호<                                                                                                    | 학번         20200           소속         지유전:           반대         번동         2022-0           참과학         인정/이수/실이수/미수강         0/4/4/ |                      |
| <ul> <li>· 개설희망강좌신청</li> <li>· 폐강처리</li> <li>· · · · · · · · · · · · · · · · · · ·</li></ul>                                                                                                    |                                                                                                    | ● 상세정보                                                                                                    | ④ 처리                 |
| <ul> <li>() 구강신청관리</li> <li>() 수강신청관리</li> <li>() 결보강관리</li> <li>() 강의평가</li> <li>() 수업규정관리</li> <li>() 현강실습</li> <li>() 전자출결</li> <li>() 휴가처리</li> <li>() 휴가처리</li> <li>() 휴가처리단대승인</li> <li>() 휴가처리단대승인</li> <li>() 휴가천리단대승인</li> <li>() 휴가천확조회</li> <li>() 특별학기수강취소관리</li> <li>() 계절학기등록</li> </ul> |                                                                                                    | 최종결재승인상태 신청 ③ ··선택··                                                                                                    | 다운로드                 |
| ) 강사료<br>) 성적관리<br>) 자격시험                                                                                                    |                                                                                                    |                                                                                                    |                      |

#### ① 휴가 신청내역 확인 및 승인

※ 휴가신청 승인 절차 : 학생 신청 → 학과 확인 및 승인 → 단과대학 승인(최종승인)

1. 대상자 확인(승인상태 '대기'로 조회)

2. 휴가구분, 휴가사유, 증빙서류 확인

3. [개별승인] 상세정보의 최종결재상태를 '승인'으로 선택 후 '처리' 4. [일괄승인] '일괄' 선택 후, 승인 대상자 체크 후 '승인'으로 선택 후 '일괄처리'

# [학과] 학생휴가 학과 승인 (2)

### - 수업관리 > 휴가처리 > 휴가현황조회

| IVILIVU ★ 물격찾기                                                                                                    |                                                                                                    | र हा कि प्राप्त के प्राप्त के प |
|----------------------------------------------------------------------------------------------------|----------------------------------------------------------------------------------------------------|----------------------------------------------------------------------------------------------------|
| 학사행경                                                                                                    |                                                                                                    | ্র<br>০ ক্র                                                                                                    |
| 계뉴명을 입력하세요. Q                                                                                                    | 조직분류 학부 		 년도학기 2022/2학기 		 학과전공 자유전공학부【D00334】 		 ▼ 		 하위조직포함                                                                                                    |                                                                                                    |
| 교과관리<br>수업관리                                                                                                    |                                                                                                    | 에색                                                                                                    |
| <ul> <li>① 기초정보관리</li> <li>① 학생정보조회</li> </ul>                                                                                                    | No         대학         학관         전공         학변         성명         학변         휴가구분         강의시간         강의실         교과목번호         수강 과목명         담당                     | <br>24 *                                                                                                    |
| <ul> <li>개설강좌관리</li> <li>개석간전화인부</li> </ul>                                                                                                    | 1         생활과학대학         식품영양학과         3         병가         2022-10-27         목         1 교시         1,5교시         생514         1292-1010         00         서양조리및실습 | 진단서(ㅇㅇㅇ),jpg                                                                                                    |
| <ul> <li>개설회망강작신청</li> <li>폐강처리</li> <li>수강사전처리</li> <li>수강신청관리</li> <li>결보강관리</li> <li>결보강관리</li> <li>강의평가</li> <li>수업규정관리</li> <li>현장실습</li> <li>천자출결</li> <li>휴가처리</li> <li>휴가처리</li> <li>후가처리</li> <li>후가처리</li> <li>후가처리</li> <li>후가처리</li> <li>후가처리</li> <li>후가처리</li> <li>후가처리</li> </ul> |                                                                                                    |                                                                                                    |

#### ② 휴가 승인 현황 조회

※ 휴가신청 승인 절차

: 학생 신청 → 학과 확인 및 승인 → 단과대학 승인(최종승인)

1. 최종승인 휴가 대상자 현황 조회※ 단과대학 최종승인까지 완료 된 내역만 조회됨2. 특정 휴가기간 또는 승인기간을 지정하여 조회 가능

3. '엑셀' 버튼을 클릭하여 엑셀 목록 내려받아 활용

# 2. 학생휴가 승인(단과대학)

# [대학] 학생휴가 대학 승인 (1)

## - 수업관리 > 휴가처리 > 휴가처리단대승인

| ■ MENU ★ 즐겨찾기                                                                                                    | 휴가처리 🛛 휴가처리학과승인 🚿 휴가처리단대승인 🜑                                                                                                    | <ul> <li>↓ 321</li> </ul>                                                                                                    |
|----------------------------------------------------------------------------------------------------|----------------------------------------------------------------------------------------------------|----------------------------------------------------------------------------------------------------|
| <br>학사행경                                                                                                    | ✿ > 학사행정 > 수업관리 > 휴가처리 > <b>휴가처리단대승인</b> ★                                                                                                    |                                                                                                    |
| 메뉴명을 입력하세요. Q<br>) 학적관리<br>) 교과관리<br>- 수업관리<br>() 기초정보관리                                                                                                    | 조직분류       ··전체···       ··전체···       ▼       현과전공       ··전체···       ▼       회위조         승인상태분류       대기       ···전체···       ▼       ····전체···       ▼       ·····       ●         • 대상자       ·····       ·····       ·····       ·····       ●       ·····       ●       ●       ●       ●       ●       ●       ●       ●       ●       ●       ●       ●       ●       ●       ●       ●       ●       ●       ●       ●       ●       ●       ●       ●       ●       ●       ●       ●       ●       ●       ●       ●       ●       ●       ●       ●       ●       ●       ●       ●       ●       ●       ●       ●       ●       ●       ●       ●       ●       ●       ●       ●       ●       ●       ●       ●       ●       ●       ●       ●       ●       ●       ●       ●       ●       ●       ●       ●       ●       ●       ●       ●       ●       ●       ●       ●       ●       ●       ●       ●       ●       ●       ●       ●       ●       ●       ●       ●       ● | ·직포함<br> 초정보                                                                                                    |
| <ul> <li>) 학생정보조회</li> <li>) 개설강좌관리</li> <li>) 개설강좌확인부</li> <li>) 강의계획서관리</li> <li>) 개설희망강좌신청</li> </ul>                                                                                                    | ● 개별       일괄       ····선택································                                                                                                    | 학변         202003           소속         자유전공           변동         2022-0           수/실이수/미수강         0/4/4/0                                                                                                    |
| <ul> <li>· 폐강처리</li> <li>· 수강사전처리</li> <li>· 수강신청관리</li> <li>· 결보강관리</li> <li>· 경의평가</li> <li>· 수업규정관리</li> <li>· 현장실읍</li> <li>· 전자출결</li> <li>· 휴가처리</li> <li>· · · · · · · · · · · · · · · · · · ·</li></ul> | ● 상세정<br>최종급<br>최<br>신                                                                                                    | 보     ④ 전       재승인상태     승인     ····선택···     확정이관업가     2022-10-27       물질재경로     소속학과     ····선택··     결재대기경로     소속단대       방과목정실     서양조리및실습(1292-1010·c)     접수     ···································· |
| 요.휴가한황조회         0.휴가한황조회         0. 특별학기수강취소관리         기결학기등록         3 강사료         3 강사료         4 성적관리         3 자격시험         3 즐업관리         3 학생관리                                                          |                                                                                                    |                                                                                                    |

#### ① 휴가 신청내역 확인 및 최종승인

1. 대상자 확인(승인상태 '대기'로 조회)

2. 휴가구분, 휴가사유, 증빙서류 확인

3. [개별승인] 상세정보의 최종결재상태를 '최종승인'으로 선택 후 '처리'

4. [일괄승인] '일괄' 선택 후, 승인 대상자 체크 후 '승인'으로 선택 후 '일괄처리'

※ 학과 재확인 및 수정이 필요한 경우 '반려'선택 후 '처리'

## 

: 학생 신청 → 학과 확인 및 승인 → 단과대학 승인(최종승인)

# [대학] 학생휴가 대학 승인 (2)

### - 수업관리 > 휴가처리 > 휴가현황조회

| ■ MILINO ★ 물거떻게<br>학사행정                                                                                                    | ☆ > 학사행정 > 수업관리                                                                                                    | · · · · · · · · · · · · · · · · · · · | *        |          |      |            |                    |                            |            |       |                |           |        |        |           |
|----------------------------------------------------------------------------------------------------|----------------------------------------------------------------------------------------------------|---------------------------------------|----------|----------|------|------------|--------------------|----------------------------|------------|-------|----------------|-----------|--------|--------|-----------|
| 메뉴명을 입력하세요. Q                                                                                                    | 조직분류 학부                                                                                                    | •                                     | 년도학기 202 | 22/2학기   | •    | 학과전공 자유전공학 | 부 <b>【</b> D00334】 | ▼ ☑ के                     | )<br>위조직포함 |       |                |           |        |        | ্ ব ব্র্য |
| ) 교과관리<br>수업관리<br>이 기초제비관리                                                                                                    | 휴가기간     Image: Constraint of the second second seco |                                       |          |          |      |            |                    |                            |            |       |                |           |        |        |           |
| <ul> <li>• 학생정보조회</li> <li>• 개설강좌관리</li> </ul>                                                                                                    | No 대학                                                                                                    | · 학과                                  | 전공       | * 학년 * 성 | 명 학빈 | * 휴가구분 *   | 휴가날짜 -             | 강의시간<br>요일 - 시작교시<br>목 1고시 | · 종료교시 ·   | 강의실 * | 교과목번<br>과목번호 · | 호<br>분반 · | 수강 과목명 | * 담당교수 | 증빙        |
| <ul> <li>개설치와확산부</li> <li>강의계획서관리</li> <li>개설치망강좌신청</li> <li>폐강처리</li> <li>수강사전처리</li> <li>수강신청관리</li> <li>결보강관리</li> <li>강의평가</li> <li>수업규정관리</li> <li>현장실습</li> <li>전자출결</li> <li>휴가처리</li> <li>휴가처리</li> <li>휴가처리</li> <li>휴가처리</li> <li>휴가처리</li> <li>휴가처리</li> <li>후 유가처리</li> <li>후 유가처리</li> <li>후 유가처리</li> <li>후 유가처리</li> <li>후 유가처리</li> <li>후 유가처리</li> <li>후 유가처리</li> <li>후 유가처리</li> <li>후 유가처리</li> <li>후 유가처리</li> <li>후 유가치리</li> <li>후 유가치</li></ul> |                                                                                                    |                                       |          |          |      |            |                    |                            |            |       |                |           |        |        |           |

#### ② 휴가 승인 현황 조회

※ 휴가신청 승인 절차

: 학생 신청 → 학과 확인 및 승인 → 단과대학 승인(최종승인)

1. 최종승인 휴가 대상자 현황 조회 ※ 단과대학 최종승인까지 완료 된 내역만 조회됨

2. 특정 휴가기간 또는 승인기간을 지정하여 조회 가능

3. '엑셀' 버튼을 클릭하여 엑셀 목록 내려받아 활용

# 3. 학생휴가 내역 확인(담당교원)

## [교원] 학생 휴가 내역 확인 (1)

### - 학사행정 > 수업/성적정보 > 휴가현황조회

| ■ MENU ★ 즐겨찾기                                                                                                    | 휴가          | 현황조회 🚳        |                           |              |          |                |        |      |                 |                                                                                                |            |         |             |          | 탭 전체<br>정리 달기   |
|----------------------------------------------------------------------------------------------------|-------------|---------------|---------------------------|--------------|----------|----------------|--------|------|-----------------|------------------------------------------------------------------------------------------------|------------|---------|-------------|----------|-----------------|
| 교원경보서비스                                                                                                    | <b>\$</b> > | 교원정보서비스 > 학/  | 사행정 > 수업/성적정보 > <b>휴7</b> | শ্লিষ্ট⊼হা ★ |          |                |        |      |                 |                                                                                                |            |         |             | 2        | 1 🥶 🎢<br>Q ক্রে |
| 계뉴명을 입력하세요.<br><b>학사행정</b>                                                                                                    | Q [1        | 도/학기 2023/1학7 | ▼ 교번/성명                   | 20(          | 0 8      | 당과목 (학부)공과대학 전 | 파정보통신공 | ;학과· | ) <b>—</b> (44) |                                                                                                |            |         |             |          |                 |
| <ul> <li>일반교육과정</li> <li>····································</li></ul>                                                                                         | 0 #         | 가 현황          |                           |              |          |                |        |      |                 |                                                                                                |            |         |             | ¢        | 백셀 총 3 건        |
| <ul> <li>· 심화교육과정</li> <li>· 학생지도</li> </ul>                                                                                                    | No          | 개설대학          | ·<br>개설학과                 | 개설전공         | * 학생소속대학 | * 학생소속학과       | * 학년 * | 성명   | 학번              | *<br><u> </u> <u> </u> <u> </u> <u> </u> <u> </u> <u> </u> <u> </u> <u> </u> <u> </u> <u> </u> | 호가 날짜 →    | 강       | 의시간<br>시작교사 | · 조료교시 · | 승인일자            |
| 수업/성적정보                                                                                                    | 1           | 공과대학          | 전파정보통신공학과                 |              | 공과대학     | 전파정보통신공학과      | 3      |      |                 | 병가                                                                                             | 2023-04-19 |         | 7교시         | 12,5교시   |                 |
| 오이지수현황                                                                                                    | 2           | 공과대학          | 전파정보통신공학과                 |              | 공과대학     | 전파정보통신공학과      | 3      |      | -               | 병가                                                                                             | 2023-03-22 | <b></b> | 7교시         | 12.5교시   |                 |
| 장의계획서입력                                                                                                    | 3           | 공과대학          | 전파정보통신공학과                 |              | 공과대학     | 전파정보통신공학과      | 3      |      |                 | 병가(코로                                                                                          | 2023-03-22 | 수       | 7교시         | 12.5교시   |                 |
| <ul> <li>가상강의신청</li> <li>보강가능시간조회</li> <li>결보강신청</li> <li>출석부/강의계획서/성적평가표조회</li> <li>성전청리</li> <li>환기현황조회</li> <li>시간표소회</li> <li>강의평가</li> <li>전자출결</li> </ul> |             |               |                           |              |          |                |        |      |                 |                                                                                                |            |         |             |          |                 |

① 학생 휴가(병가, 공결, 특별휴가 등) 승인 내역 조회

※ 휴가신청 승인 절차

: 학생 신청 → 학과 확인 및 승인 → 단과대학 승인(최종승인)

1. 담당과목 선택 후 조회

2. '엑셀' 버튼을 클릭하여 엑셀 목록 내려받아 활용

※ 단과대학 최종승인까지 완료 된 내역만 조회됨

## [교원] 학생 휴가 내역 확인 (2)\_전자출결 출석부

### - 학사행정 > 전자출결 > 출결현황

| ■ MENU ★ 즐겨찾기                                                       | 공결현황조                      | 회 🖄 출결현황 🚳                         |                             |                          |        |            |         |          |              |                   |      |                 | ▲ ▶ 챔 전2  |  |  |
|---------------------------------------------------------------------|----------------------------|------------------------------------|-----------------------------|--------------------------|--------|------------|---------|----------|--------------|-------------------|------|-----------------|-----------|--|--|
| 강사정보서비스                                                             | ☆ > 강사정                    | ★ > 강사정보서비스 > 학사행정 > 전자출결 > 출결현황 ★ |                             |                          |        |            |         |          |              |                   |      |                 |           |  |  |
| 메뉴명을 입력하세요.                                                         | Q<br>년도/학7                 | 2022/2학기 👻                         | 담당과목 (학부)인문대학시              | 학과 -역시                   |        | ▼ 강의실 QR코드 | 출석코드 생성 |          |              |                   |      |                 |           |  |  |
| <ul> <li>● 학생지도</li> <li>○ 학생지도</li> </ul>                          | <ul> <li> 출결 상서</li> </ul> | 네정보                                |                             |                          |        |            |         |          |              |                   |      |                 |           |  |  |
| <ul> <li>일만교육과정</li> <li>시최고유과정</li> </ul>                          | 강좌번호                       | 1109-7                             | 분                           | 반 01                     | 학과     | 인문대학 사학과   |         | 학년       | 1            |                   |      | 학점 3            |           |  |  |
| · 스어/서저저브                                                           | 012114                     |                                    |                             |                          | 0101   |            |         | 0.01/1/1 |              |                   |      | 70141           |           |  |  |
|                                                                     | 이돈지수                       | 3                                  | 실습시4                        | 4 0                      | 인권     | 79         |         | 요일/시신    | 길 월 15:00~16 | 5:30 , 목 16:30~18 | :00  | 8의일 100118, 인01 | 18        |  |  |
| <ul> <li>● 가상강의신청</li> <li>● 결보강신청</li> <li>● 출석부/담당과목현황</li> </ul> | 정렬국<br>일자별                 | 구분 학변순 ▼<br>학생별                    | <mark>재이수 정보포함여부</mark> 미포함 | ★ 출력구분 전자출결출석부 ★ 2       | 출석부 출력 |            |         |          |              |                   |      |                 |           |  |  |
| · 교수별수강생조회                                                          | <ul> <li>출결현황</li> </ul>   | •                                  |                             |                          |        |            |         |          |              |                   |      |                 | 엑셀 총 30 { |  |  |
| Ø 성적처리                                                              | No                         | 수업일                                | ▲ 수업시간                      | ▲ 보강일 및 시간               |        | * 출석 *     | ▶ 지각 ▲  | 조퇴       | 결석           | · 공결              | * 휴가 | • 미출결           | ▲ 처리      |  |  |
| <ul> <li>공결현황조회</li> </ul>                                          | 1                          | 2022-09-01                         | 16:30 ~ 18:00               |                          |        | 0          | 0       | 0        | 0            | 0                 | 0    | 79              | 출결처리 4    |  |  |
| <ul> <li>시간표조회</li> </ul>                                           | 2                          | 2022-09-05                         | 15:00 ~ 16:30               |                          |        | 0          | 0       | 0        | 0            | 0                 | 0    | 79              | 출결처리      |  |  |
| ③ 강의평가                                                              | 3                          | 2022-09-08                         | 16:30 ~ 18:00               |                          |        | 0          | 0       | 0        | 0            | 0                 | 0    | 79              | 출결처리      |  |  |
| 전자출결                                                                | 4                          | 2022-09-12                         | 15:00 ~ 16:30               | 2022/12/08 15:00 ~ 16:30 |        | 0          | 0       | 0        | 0            | 0                 | 0    | 79              | 출결처리      |  |  |
| 출 경 선 전                                                             | 5                          | 2022-09-15                         | 16:30 ~ 18:00               |                          |        | 0          | 0       | 0        | 0            | 0                 | 0    | 79              | 출결처리      |  |  |
| 충격혀화                                                                | 6                          | 2022-09-19                         | 15:00 ~ 16:30               |                          |        | 0          | 0       | 0        | 0            | 0                 | 0    | 79              | 출결처리      |  |  |
| 일반해정                                                                | 7                          | 2022-09-22                         | 16:30 ~ 18:00               |                          |        | 0          | 0       | 0        | 0            | 0                 | 0    | 79              | 출결처리      |  |  |
|                                                                     | 8                          | 2022-09-26                         | 15:00 ~ 16:30               |                          |        | 0          | 0       | 0        | 0            | 0                 | 0    | 79              | 줄결처리      |  |  |
|                                                                     | 9                          | 2022-09-29                         | 16:30 ~ 18:00               |                          |        | 0          | 0       | 0        | 0            | 0                 | 0    | 79              | 출결처리      |  |  |
| 9 56UT                                                              | 10                         | 2022-10-03                         | 15:00 ~ 16:30               | 2022/12/12 15:00 ~ 16:30 |        | 0          | 0       | 0        | 0            | 0                 | 0    | 79              | 출결처리      |  |  |
|                                                                     | 11                         | 2022-10-06                         | 16:30 ~ 18:00               |                          |        | 0          | 0       | 0        | 0            | 0                 | 0    | 79              | 출결처리      |  |  |
|                                                                     | 12                         | 2022-10-10                         | 15:00 ~ 16:30               | 2022/12/13 15:00 ~ 16:30 |        | 0          | 0       | 0        | 0            | 0                 | 0    | 79              | 줄결처리      |  |  |
|                                                                     | 13                         | 2022-10-13                         | 16:30 ~ 18:00               |                          |        | 0          | 0       | 0        | 0            | 0                 | 0    | 79              | 줄결처리      |  |  |
|                                                                     | 14                         | 2022-10-17                         | 15:00 ~ 16:30               |                          |        | 0          | 0       | 0        | 0            | 0                 | 0    | 79              | 줄결처리      |  |  |
|                                                                     | 15                         | 2022-10-20                         | 16:30 ~ 18:00               |                          |        | 0          | 0       | 0        | 0            | 0                 | 0    | 79              | 출결처리      |  |  |
|                                                                     | 16                         | 2022-10-24                         | 15:00 ~ 16:30               | -                        |        | 0          | 0       | 0        | 0            | 0                 | 0    | 79              | 출결처리      |  |  |
|                                                                     | 17                         | 2022-10-27                         | 16:30 ~ 18:00               |                          |        | 0          | 0       | 0        | 0            | 0                 | 0    | 79              | 출결처리      |  |  |
|                                                                     | 18                         | 2022-10-31                         | 15:00 ~ 16:30               |                          |        | 0          | 0       | 0        | 0            | 1                 | 0    | 78              | 출결처리      |  |  |
|                                                                     | 19                         | 2022-11-03                         | 16:30 ~ 18:00               |                          |        | 0          | 0       | 0        | 0            | 0                 | 0    | 79              | 출결처리      |  |  |
|                                                                     | 20                         | 2022-11-07                         | 15:00 ~ 16:30               |                          |        | 0          | 0       | 0        | 0            | 0                 | 0    | 79              | 출결처리      |  |  |
|                                                                     | 21                         | 2022-11-10                         | 16:30 ~ 18:00               |                          |        | 0          | 0       | 0        | 0            | 0                 | 0    | 79              | 출결처리      |  |  |

#### ① 학생 휴가 내역 전자출결출석부 자동 반영

※ 휴가신청 승인 절차

: 학생 신청 → 학과 확인 및 승인 → 단과대학 승인(최종승인)

1. 담당과목 선택 후 조회

2. [일자별], [학생별] 모두 '공결', '휴가'에 승인된 내역 자동 표기

※ 단과대학 최종승인까지 완료 된 내역만 반영